## Elsevier社電子ジャーナル (ScienceDirect)の利用について ー論文利用編ー

### 2025年1月 学術情報拠点

## 1. 文献検索サイトの検索結果からの利用(学内)

#### 1. 文献検索結果画面

ScopusやGoogle Scholarなどの文献検索サイトから、Science Directの文献検索結果 画面にたどり着くことがあります。その場合には、これから紹介する手順により、ご利用ください。 (1)大分大学の購読誌又はオープンアクセス論文の場合

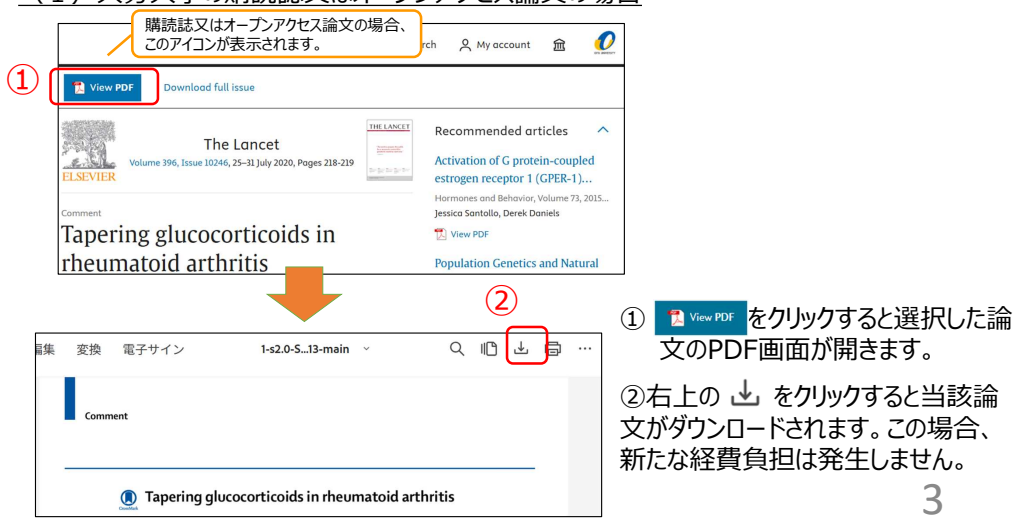

# ScienceDirectの論文利用の入口

次のような検索入口から、ScienceDirectの掲載論文を利用します。 これから、それぞれの検索方法を紹介します。

- Scopus、Google Scholar、PubMed等の文献検索サイト から論文検索 → ScienceDirectの文献検索画面(学内)へ
- 2-1. <u>ScienceDirect</u>で文献検索(学内)
- 2-2. <u>ScienceDirect</u>で文献検索(学外)
- 3. <u>電子ジャーナル・電子ブックリスト(SFX)</u>からScienceDirect の雑誌検索

2

## 1. 文献検索サイトの検索結果からの利用(学内)

1.文献検索結果画面
 (2)非購読誌の場合

| ScienceDirect                                                                                                    | Journals & Books 🕜 Help Q Sea                                                                                                    | irch 온 My account 🏛                                                       | 0                           |
|----------------------------------------------------------------------------------------------------|----------------------------------------------------------------------------------------------------|---------------------------------------------------------------------------|-----------------------------|
|                                                                                                    | ⑦大分大学 Access through another organization                                                                                                    |                                                                           |                             |
|                                                                                                    | Oito University does not subscribe to this content on ScienceDirect.                                                                                                    | ]                                                                         | 非購読誌の場合、この<br>メッセージが表示されます。 |
| Article preview<br>Abstract                                                                                                    | Labour Economics                                                                                                    | Part of special issue<br>Asian and Australasiar<br>Society of Labour Econ | ^<br>omics                  |
| Section snippets<br>References (68)<br>Cited by (1)                                                                                          | Effect of birth interval on the first<br>child's nutrition status: Evidence<br>from China                                                                                                    | 2019 Conference<br>Edited by Yves Zenou, Daiji Kawc                       | iguchi                      |
| Abstract<br>This study investigates the ef<br>siblings on the nutrition stat<br>exploit an exogenous source<br>regulation that forced a long | Fect of the birth interval between the first and second<br>as of the first child. To estimate the causal effect, I<br>of variation in the birth interval led by a Chinese<br>interval as a curb on fertility. It is shown that an |                                                                           |                             |

※Abstractをよく読み、フルテキストをダウンロードする必要が有るか無いかを判断して ください。

非購読誌は次の手順により、トランザクション方式で利用することができます。

## 1. 文献検索サイトの検索結果からの利用(学内)

2. 非購読誌のフルテキストでのダウンロード方法 トランザクション権限のあるID(E-mail)とパスワードを入力してサインインします。

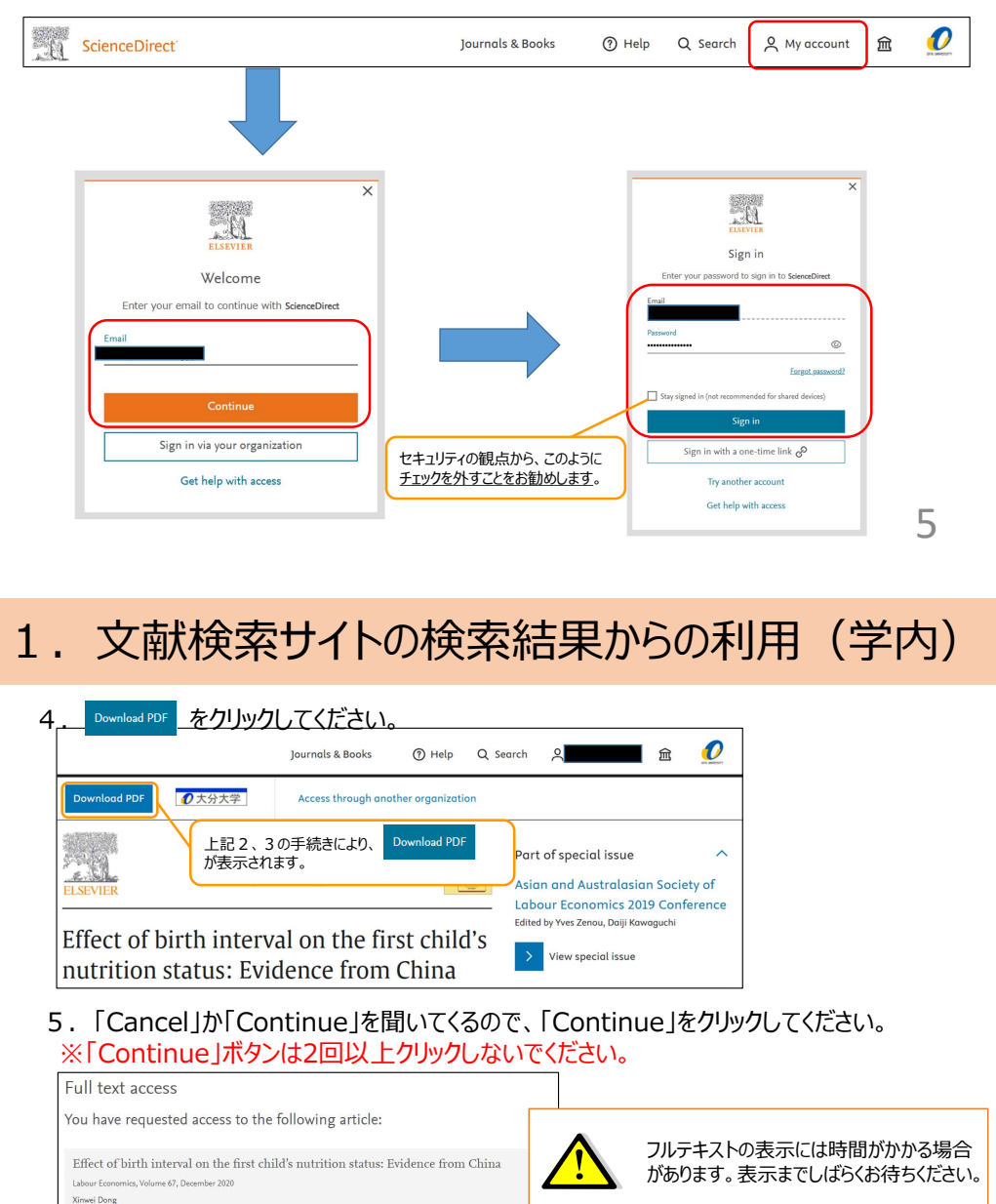

## 1. 文献検索サイトの検索結果からの利用(学内)

3. Sign in後、下記の手順で「Oita University, ○○○\_PPT」を選択してください。 ①画面上部に表示されている ■ をクリックし、②「Change organization」をクリックします。 「Oita University, ○○○\_PPT」以外が選択されていれば、③「Oita University, ○○○\_PPT」を選択し、④「Change」をクリックしてください。

なお、「 ○ ○ 」の表記は利用者の所属部局によって異なります。下記は、医学部所属の 利用者の例です。

| & Books ⑦ Help                                                                      | ELSEVIER                                                                                                    | K |
|-------------------------------------------------------------------------------------|----------------------------------------------------------------------------------------------------|---|
| Access to subscribed content via <b>Oita</b><br>University<br>Change organization 2 | Change organization<br>You currently have access via multiple organizations.<br>Your choice will be remembered for all Elsevier products you<br>use.<br>Oita University, Remote<br>Oita University, Igaku<br>Oita University, Igaku_PPT (3)<br>Change | 4 |
|                                                                                     |                                                                                                    |   |
| 2 – 1. ScienceDirect                                                                | 文献検索(学内)                                                                                                    |   |

#### サイエンスダイレクトのトップ画面 <u>https://www.sciencedirect.com/</u>

1. ScienceDirectでキーワードや著者名等を入力し検索すると、検索結果として論文タイト ルが一覧表示されます。

#### ※購読誌と非購読誌のフルテキスト利用の見分け方

以下の場合は大分大学の購読誌又はオープンアクセス論文です。フルテキストを無料で読むこ とができます。

Correspondence Full text access Seeking clarity on retinal findings in patients with COVID-19 Elia J Duh Page e39

Review artisd Open access Efficacy and mechanisms of dietary polyphenols in mitigating rheumatoid Lindsey M. Christman, Liwei Gu Article 104003

#### 以下は非購読誌です。フルテキストは、トランザクション方式を利用することで読むことができます。

Research article O Abstract only Attachment and autobiographical memory retrieval: Event-related information processing Yadan Luo, Chen Liu, Leying Zheng, Xu Chen Article 102980

2. 上記1の画面で、論文名をクリックした後は、前述の「文献検索サイトの検索結果からの利用(学内)」と同様の手順でご利用になれます。

Please select "Continue" to access this article under your organization's agreement with Elsevi

Cance

(注意)

### 2-2. ScienceDirectで文献検索(学外)

トランザクション権限のあるID(E-mail)とパスワードを入力してサインインします。

ScienceDirect

Journals & Books ⑦ Help 🔍 My account 🏛 Sign in

9

#### 以降、学内からと同様の手順でご利用になれます。

このほかに、学術認証フェデレーション(以下「学認」と記載)を利 用することにより、学内環境と同じ利用ができます。「学認」を利用す る場合でも、Sign inの後、「Oita University, 〇〇〇\_PPT」を 選択しないと、トランザクション方式の利用はできません。 ScienceDirectの「学認」での認証方法や、本学で「学認」で利 用できる電子ジャーナル等については、こちらでご確認ください。

### 3. 電子ジャーナル・電子ブックリスト(SFX)から雑誌検索

①検索したい雑誌の「タイトル」や「ISSN」等を入力し、② 
の た クリックすると、③本学で利用できる雑誌があれば表示されます。
続いてジャーナルタイトルをクリックします。

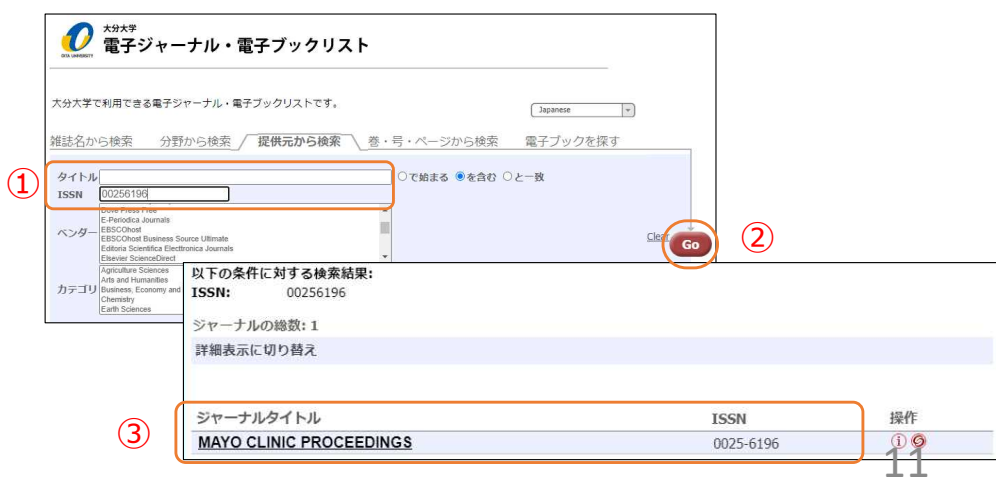

### 3. 電子ジャーナル・電子ブックリスト(SFX)から雑誌検索

「電子ジャーナル・電子ブックリスト(SFX)」は、大分大学で利用できる電子ジャーナルの雑誌名や電子ブックの書名を調べることができるツールです。

| 図書館の利用                                 |                                                                                                    |       |
|----------------------------------------|----------------------------------------------------------------------------------------------------|-------|
| 設予約状況 [施設利用方法]<br>書館・医学図書館概要<br>習サポート  | 20     ネ***     電子ジャーナル・電子ブックリスト                                                                     |       |
| 究サポート<br>ータベース一覧<br>yOPAC<br>開一覧(本学所蔵) | 大分大学で利用できる電子ジャーナル・電子ブックリストです。<br>()300MCK   *                                                        | 1     |
| 分大学学術情報リポジトリ<br>分大学学術情報リポジトリ           | 確認名から観楽                                                                                              |       |
| 子ジャーナル・電子ブックリスト<br>BSCO電子ブック           | あいうえおかきくは、 はそたちつてとなにぬねの<br>はひふくほまみれめもや、よらりるれろわりthers                                                 | Go    |
| noDen<br>aruzen eBook Library          |                                                                                                    | を探す   |
| pringer eBooks<br>copus<br>専務コリクテスト    | タイトル                                                                                                 |       |
| 吉湯スリジェスト                               | ISSN Academic Journals Free ApEcon Search Free                                                       |       |
|                                        | N>9− April a Society     Arene Chemical Society                                                      | Clear |
|                                        | Apriculture Sciences A Arts and Humaniles カート・<br>Arts and Humaniles Basicess Economy and Management |       |
|                                        | Earth Sciences *                                                                                     |       |
|                                        |                                                                                                    | 10    |

### 3. 電子ジャーナル・電子ブックリスト(SFX)から雑誌検索

Source: MAYO CLINIC PROCEEDINGS [0025-6196]

| ☆ ベーシックサービス                                              |
|----------------------------------------------------------|
| フルテキスト                                                   |
| Elsevier ScienceDirect トランザクション利用 でフルテキストを見る             |
| 年: 巻: 号: 開始頁: 0<br>利用可能範囲: <u>1984/01/01年 59巻 1号</u> -   |
| 2) Gale Academic OneFile でフルテキストを見る                      |
| 年:                                                       |
| 8) PubMed Central でフルテキストを見る                             |
| 年: 巻: 号: 開始頁: 00<br>利用可能範囲: 2009年 84 巻 号 - 2012年 87巻 12号 |

この雑誌の場合、論文を利用できる入口が三つあります。

Elsevier ScienceDirect トランザクション利用」では、1984年以降の分をトランザクション方式で利用できます。

②「Gale Academic OneFile」では、2007年以降の分を利用できます。大学で 契約しているため、利用者個人に料金が請求されることはありません。

③ 「PubMed Central」では、2009年~2012年分を無料で利用できます。

※<u>この雑誌に掲載された2007年~2012年の論文を利用したい場合には、トランザ</u> クション利用は有料のため、「Gale Academic OneFile」又は「PubMed Central」で無料で利用するようにしてください。
12

注意事項

- ✓ 論文の本文を保存せず、画面に表示するだけでも課金されますので、ご注意ください。
- ✔ 公平な利用のため大量の利用は控えてください。
- ✓ 電子ブックもダウンロードできますが、1冊ではなく1章ごとの課金 となりますので、ご注意ください。
- ✓ 24時間以内は何度でもダウンロード可能ですが、それを過ぎると 新たに課金されます。後からも利用する論文は、印刷するだけで なくデータファイルを保存してください。
- ✓ ダウンロードされた論文の利用は本人限定です。複製や頒布は できません。

Elsevier社の論文の共有の考え方の詳細は、下記でご確認ください。 <u>https://www.elsevier.com/ja-jp/authors/journal-authors/submit-</u> your-paper/sharing-and-promoting-your-article

13

# ドキュメント類

- Elsevier社電子ジャーナル(ScienceDirect)の利用について-トランザクション利用の事前手続き編 https://www.lib.oita-u.ac.jp/lib\_t/SD\_transaction\_use202501-1.pdf
- Elsevier社電子ジャーナル(ScienceDirect)の利用について一 論文利用編 【このスライド】 https://www.lib.oita-u.ac.jp/lib\_t/SD\_transaction\_use202501-2.pdf
- トランザクション利用申請書

https://bunsyo2.ad.oita-u.ac.jp/filesv/tosho/soumu/application\_form.pdf https://bunsyo2.ad.oita-u.ac.jp/filesv/tosho/soumu/application\_form.docx

 トランザクション利用申請Webフォーム https://secure.cc.oita-u.ac.jp/itc/applib/

### トランザクション(回数券)の消費抑制方法

有料の論文と同一の論文が別のWebサイトから無料で利用できる場合が あります。以下のような方法で確認し、無料で利用できる場合には、トラン ザクション(回数券)の消費を抑えるために、そちらを優先的に利用するよ うにしてください。

- ✓本学の<u>電子ジャーナル・電子ブックリスト(SFX)</u>から、「Free E-Journals」、「PubMed Central」等のベンダーから無料提供されてい るジャーナルを使う。
- ✓ Google Scholarや著者個人又は所属機関のWebサイト(学術機 関リポジトリを含む)等で著者原稿が掲載されていないかを調べる。

14

# お問い合わせ

[旦野原キャンパス] 図書館情報サービス係 電話:097-554-7485 E-mail:libserv@oita-u.ac.jp

[挾間キャンパス] 医学情報サービス係 電話:097-586-5581 E-mail:ijyoserv@oita-u.ac.jp

ScienceDirect https://www.sciencedirect.com/